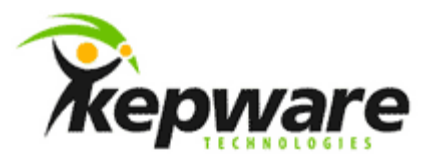

## Kepware Technologies KEPServerEX Client Connectivity Guide for GE's Proficy iFIX

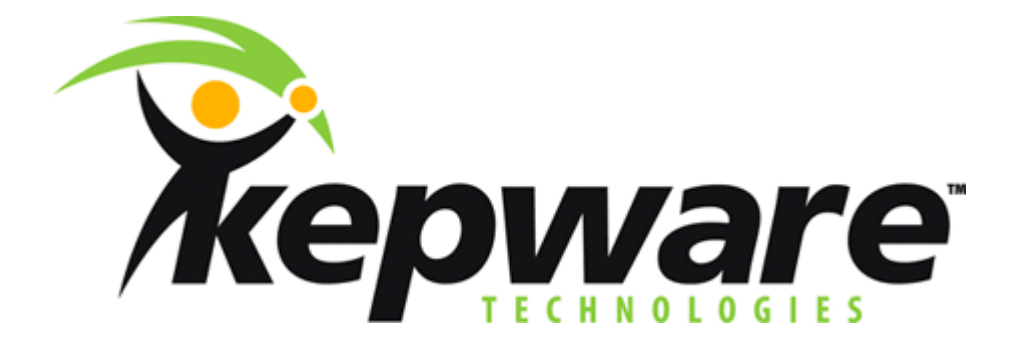

October, 2011 V. 1.105 ©Kepware Technologies

### Table of Contents

| 1. | Overview and Requirements1                        |
|----|---------------------------------------------------|
|    | 1.1 Installing KEPServerEX1                       |
| 2. | Preparing KEPServerEX for an iFIX PDB Connection2 |
| 3. | Connecting to the Server from iFIX                |
| 4. | Adding Tags to iFIX                               |
| 5. | Using Kepware's OPC Quick Client                  |

#### **1.Overview and Requirements**

This guide will demonstrate how to establish a connection between the KEPServerEX OPC server and GE's Proficy iFIX.

Note: For this tutorial, Proficy iFIX version 5.0 is used.

1.1 Installing KEPServerEX

Users must install Proficy iFIX before installing KEPServerEX, because files are installed to it in addition to the server.

- To start, double-click on the KEPServerEX icon and select Run or Open to start the install. If an active content warning is displayed, click "Yes" to continue.
- 2. In the installation welcome screen, click Next.
- 3. In End-User License Agreement, click I accept the terms in the License Agreement. Then, click Next.
- 4. Continue through the installation, changing the settings as desired.
- 5. In **Select Features**, expand the driver tree in order to view and select the drivers desired for install. Then, expand **Native Client Interfaces**.

| i∰ KEPServerEX 5 Setup                                                                                                    |                                                                                                    |
|----------------------------------------------------------------------------------------------------|----------------------------------------------------------------------------------------------------|
| Select Features<br>Select which features are to be installed.                                                                                                    |                                                                                                    |
| Full Installation<br>Communications Server<br>Communication Drivers<br>Native Client Interfaces<br>Native Client Interfaces<br>Dynamic Data E<br>Communication Drivers<br>Native Client Interfaces<br>Communication Drivers<br>Native Client Interfaces<br>Communication Drivers<br>Native Client Interfaces<br>Communication Drivers<br>Native Client Interfaces<br>Communication Drivers<br>Native Client Interfaces<br>Communication Drivers<br>Communication Drivers<br>Communication Drivers<br>Communication Drivers<br>Communication Drivers<br>Native Client Interfaces<br>Communication Drivers<br>Communication Drivers<br>Communication Drivers<br>Communication Drivers<br>Native Client Interfaces<br>Communication Drivers<br>Communication Drivers<br>Commun | Feature Description<br>KEPServerEX 5 supports GE's iFIX<br>Native Interface which simplifies the<br>task of connecting with GE 's iFIX<br>application.<br>erface<br>This feature requires 0KB on your<br>hard drive. |
| Re <u>s</u> etBa                                                                                                    | ck <u>N</u> ext Cancel                                                                                                    |

- 6. Next, open the **GE iFIX Native Interface** drop-down menu and select **Will be installed on local hard drive**.
- 7. Then, click Next.
- 8. Click Install to start the installation.

**Note:** Users that installed iFIX after KEPServerEX will have to re-run the server installation and select **Modify** in order to select the GE iFIX Native Interface.

1

# 2.Preparing KEPServerEX for an iFIX PDB Connection

Users must complete the following before continuing with the tutorial:

- Configure the KEPServerEX application. Users may either select the appropriate driver and settings or run the **Simulation Driver Demo** that is included with KEPServerEX. The **Simulation Driver Demo** project will be used for all examples in the tutorial.
- Start KEPServerEX and load the **Simulation Driver Demo** project. Once the server project has been loaded, open the **Runtime** menu on the main menu bar and verify that the server project has been connected.

In order for IDS components to be installed, iFIX software must be installed before KEPServerEX.

1. Open the KEPServerEX project. Then, click File | Project Properties.

| roject Properties     |                     |        |                | 2                           |
|-----------------------|---------------------|--------|----------------|-----------------------------|
| DDE<br>Identification | <br>OPC DA Setting: | OPC UA | <br>Compliance | OPC AE<br>IFIX PDB Settings |
| Iitle: Simulation     | Driver Demo         |        |                |                             |
| Comments:             |                     |        |                |                             |
|                       |                     |        |                | *                           |
|                       |                     |        |                |                             |
|                       |                     |        |                | ۲.                          |
|                       |                     |        |                | 2                           |
| Tags defined in the   | project: 182        |        |                |                             |
|                       |                     |        |                |                             |
|                       | (                   | OK Can | icel As        | ppy Help                    |

2. Select the **iFIX PDB Settings** tab and then check **Enable connectivity to iFIX PDB**.

| Project Properties    |                             |               |                                              |                    |                             | × |  |
|-----------------------|-----------------------------|---------------|----------------------------------------------|--------------------|-----------------------------|---|--|
| DDE<br>Identification | OPC D/                      | A Settings    | DPC UA<br>OPC DA Complia                     | ance               | OPC AE<br>iFIX PDB Settings | 4 |  |
|                       |                             |               |                                              |                    |                             |   |  |
| Wait 5                | seconds be                  | IFIX PDB.     | it on requests betwee                        | en PDB a           | and driver.                 |   |  |
| - iFIX PDB Read       | Inactivity-                 |               |                                              |                    |                             |   |  |
| Deactivate            | e driver tags<br>0:00:00:15 | that have not | been read by iFIX Pl<br>hours:minutes:second | DB for a I<br>ds). | time period of              |   |  |
| Restore Defa          | ults                        |               |                                              |                    |                             |   |  |
|                       |                             | OK            | Cancel                                       |                    | pply Help                   |   |  |

3. Leave the remaining fields at their default settings and then click **OK**.

Note: For more information on the tab's parameters, click Help.

### 3. Connecting to the Server from iFIX

1. To start, open the **Proficy iFIX Startup** menu and then click **Run the System Configuration Utility**.

| Proficy iFIX Startup                                                            | ×                                                                                                    |
|---------------------------------------------------------------------------------|----------------------------------------------------------------------------------------------------|
| Proficy iFIX<br>Start Proficy iEIX v<br>Node Name:<br>SCU File:<br>Description: | ith these settings:<br>FIX<br>C:\Program Files\GE Fanuc\Proficy iFIX\LOCAL\FIX.S ▼<br>Configuration File for Node FIX |
| Sample System Start the Sample S Froficy iFIX w capabilities. SCU               | ystem<br>ill run using a special set of files designed to demonstrate it's                                            |
| Run the System C<br>Allows you to                                               | onfiguration Utility<br>configure the iFIX system.                                                                    |
| Desktop Shortcut<br>Create a desktop :<br>Create a shor                         | shortcut<br>tcut on your desktop using the settings listed above.                                                     |
| Don't show this dialog box ag                                                   | jain; always start Proficy iFIX. Exit                                                                                 |

2. Next, click the SCADA Configuration icon located in the bottom of the SCU - FIX window.

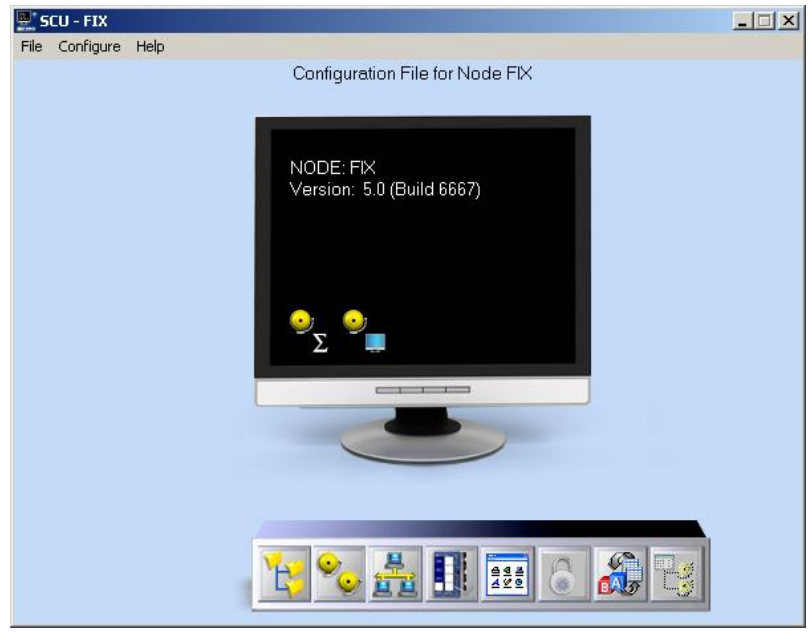

3. Under Scada Support, select Enable to activate the Database Definition and the I/O Driver Definition dialog sections.

| SCADA Configuration     |                             | ? ×           |
|-------------------------|-----------------------------|---------------|
| SCADA Support           | Database Definition         |               |
| ○ Enable ● Disable      | Database <u>N</u> ame: DATA | ABASE         |
| - I/O Driver Definition |                             |               |
| 1/0 Driver Name:        |                             |               |
| Configured I/O Drivers  |                             |               |
|                         |                             | Add           |
|                         |                             | Configure     |
|                         |                             | Set <u>up</u> |
|                         |                             | Delete        |
|                         |                             | Deleže        |
| Failover                | – Node: EIX is              |               |
| Enable                  | Primary                     |               |
|                         | 1 C Secondary               |               |
| Data Sync Transport     |                             |               |
| Secondary SCADA Name    | e:                          |               |
|                         |                             |               |
| <u>0</u> K              | <u>C</u> ancel              | Help          |
| <u>0</u> K              | Cancel                      | <u>H</u> elp  |

4. Under **Database Definition**, accept the default database name "DATABASE." Then, click the **I/O Driver Name** browse button. In the list of available drivers, select **IDS – Industrial Data Server** and then click **OK**.

| SCADA Configuration ?                                                                                                    | × |
|----------------------------------------------------------------------------------------------------|---|
| SCADA Support Database Definition                                                                                                    | 1 |
| Enable C Disable Database Name: DATABASE                                                                                                    |   |
| I/O Drivers available                                                                                                    | 1 |
| I/0       DDE - 32-bit DDE Driver Rev 6.0          Conf       IDS - Industrial Data Server 5.2          OPC - OPC Client v7.41 a          SIM - Simulation Driver |   |
| OK Cancel Peleje                                                                                                    |   |
| Failover                                                                                                    | 1 |
| Enable Erimary                                                                                                    |   |
| Data Sync Transport                                                                                                    |   |
| Secondary SCADA Name:                                                                                                    |   |
| <u>OK</u> <u>C</u> ancel <u>H</u> elp                                                                                                    |   |

Note: Newer versions of the IDS driver will also work with KEPServerEX.

5. To add the Industrial Data Server to **Configured I/O Drivers**, click **Add**. Then, click **OK**.

| SCADA Configuration                               |
|---------------------------------------------------|
| SCADA Support Database Definition                 |
|                                                   |
| 1/0 Driver Definition                             |
| 1/0 Driver Name: IDS - Industrial Data Server 5.2 |
| Configured I/O Drivers                            |
| IDS - Industrial Data Server 5.2 <u>A</u> dd      |
| C <u>o</u> nfigure                                |
| Setup                                             |
| Delete                                            |
| Failover Node: FIX is                             |
| Enable 🖲 Erimary                                  |
| Data Sync Transport                               |
| Secondary SCADA Name:                             |
| <u>O</u> K <u>C</u> ancel <u>H</u> elp            |

**Note:** The SCU window should now display a SCADA Configuration icon.

- 6. Next, save the configuration by clicking **File** | **Save**. Keep the default name.
- 7. Click **File** | **Exit** to close the window.

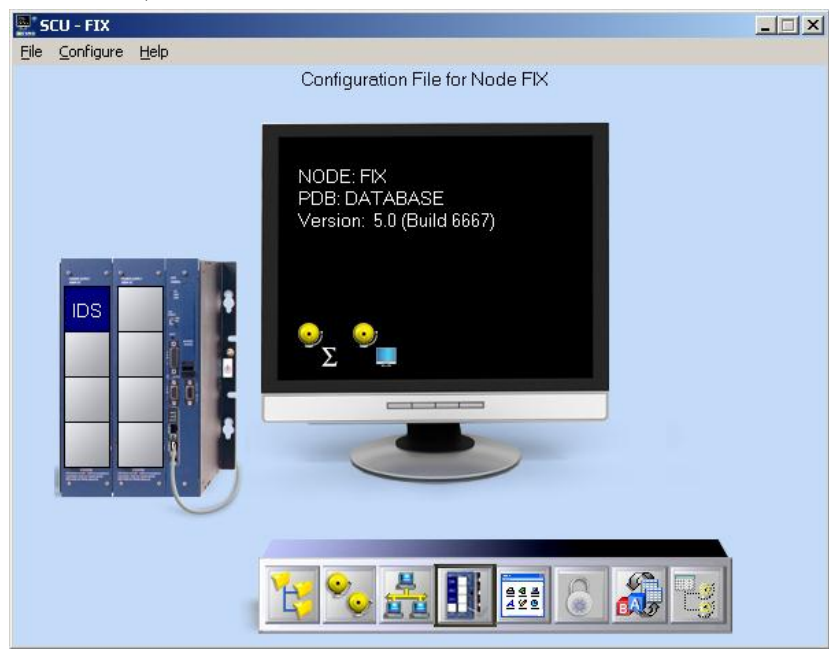

### 4. Adding Tags to iFIX

1. In order to receive data from the server, tags must be added to iFIX. In **Proficy iFIX Startup**, launch **Proficy iFIX**.

| Proficy iFIX Sta                                                                                                    | artup                                                                                                    | × |  |  |  |  |
|----------------------------------------------------------------------------------------------------|----------------------------------------------------------------------------------------------------|---|--|--|--|--|
| Proficy iFIX                                                                                                    | Proficy iEIX with these settings:<br>Node Name: FIX<br>SCU File: C:\Program Files\GE Fanuc\Proficy iFIX\LOCAL\FIX.S<br>Description: Configuration File for Node FIX |   |  |  |  |  |
| Sample System -                                                                                                    | the <u>S</u> ample System<br>Proficy iFIX will run using a special set of files designed to demonstrate it's<br>capabilities.                                       |   |  |  |  |  |
| SCU Run                                                                                                    | SCU           Run the System Configuration Utility           Allows you to configure the iFIX system.                                                               |   |  |  |  |  |
| Desktop Shortcut<br>Create a desktop shortcut<br>Create a shortcut on your desktop using the settings listed above. |                                                                                                    |   |  |  |  |  |
| Don't show this dialog box again; always start Proficy iFIX.                                                        |                                                                                                    |   |  |  |  |  |

2. In the Proficy iFIX workspace, expand the **Database** folder in the project tree and then double-click on **Database Manager**.

|                                                                                                    | ÷                                            | Proficy iFI       | IX WorkSpace (Configure) | _ = ×                                                                                                    |
|----------------------------------------------------------------------------------------------------|----------------------------------------------|-------------------|--------------------------|----------------------------------------------------------------------------------------------------|
| Home Insert                                                                                                    | Tools Format                                 | View Applications | Administration           | (i) •                                                                                                    |
| Cut<br>Cut<br>Cut<br>Copy<br>Paste<br>Copy as Bitmap                                                                                                    | Switch Visual Basic<br>to Run Editor         | Full Screen       | ttings                   | Image: system         Year           Image: system         Image: system           Image: system         Image: system           Image: system         Image: system           Image: system         Image: system           Image: system         Image: system           Image: system         Image: system           Image: system         Image: system           Image: system         Image: system           Image: system         Image: system |
| Clipboard                                                                                                    |                                              | WorkSpace         | New                      | Editing                                                                                                    |
| FIX     Alarm History     Application Supp     Application Valida     Gross Reference     Otabase     Dotabase     Dotabase     Documents     Dynamo Sets     FIX Desktop     FIX Recipes     Globals     Help & Informatik                                                      | ort Files<br>ator<br>Tool<br>inager<br>abase |                   | untited 1.g              | rf _ X                                                                                                    |
| Historical Configure     Historical Configure     Mission Control     Picture Support F     Picture Support F     Project Toolbar F     Project Toolbar F     Project Toolbar F     Schedules     Schedules     Schedules     Startup Profile     System Configure     Tag Group | iration<br>files<br>iles<br>ation            |                   | an Grow Dr. M. Dirablard |                                                                                                    |

3. In Welcome to Proficy iFIX Database, click to select Open Local Node. Then, click OK.

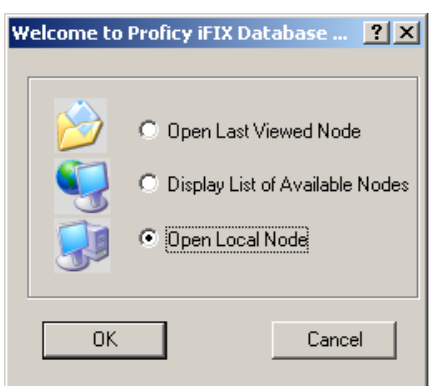

4. In the **Proficy iFix Database Manager**, add a tag to the database by clicking **Add** within the group of **Blocks** icons.

| RAGE                                | Proficy IFIX Database Manager - [FIX : 0 rows] _ C 🗙 |                         |                            |                                     |                                    |                 |                   |            |
|-------------------------------------|------------------------------------------------------|-------------------------|----------------------------|-------------------------------------|------------------------------------|-----------------|-------------------|------------|
| Home                                | e View                                               |                         |                            |                                     |                                    |                 |                   | Ø∗ = = ×   |
| X Cut<br>Copy<br>Paste<br>Clipboard | Save Reload Load<br>Empty<br>Process Da              | I Import<br>y<br>tabase | t Export Add Modify Delete | ि Show<br>ि Duplicate<br>இ Generate | C Find<br>Replace<br>Go to<br>Edit | Verify          | Drivers Customize | Is Options |
|                                     | Tag Name                                             | Type                    | Description                | Scan Time 1/0                       | ) Dev                              | - I/O Ar        | ldr               | Curr Value |
| 1                                   |                                                      | 1 900                   | Doodipton                  | 00000 1000 000                      |                                    | 4014            |                   |            |
| 2                                   |                                                      |                         |                            |                                     |                                    |                 |                   |            |
| 3                                   |                                                      |                         |                            |                                     |                                    |                 |                   |            |
| 4                                   |                                                      |                         |                            |                                     |                                    |                 |                   |            |
| 5                                   |                                                      |                         |                            |                                     |                                    |                 |                   |            |
| 6                                   |                                                      |                         |                            |                                     |                                    |                 |                   |            |
| 7                                   |                                                      |                         |                            |                                     |                                    |                 |                   |            |
| 8                                   |                                                      |                         |                            |                                     |                                    |                 |                   |            |
| 9                                   |                                                      |                         |                            |                                     |                                    |                 |                   |            |
| 10                                  |                                                      |                         |                            |                                     |                                    |                 |                   |            |
| 11                                  |                                                      |                         |                            |                                     |                                    |                 |                   |            |
| 12                                  |                                                      |                         |                            |                                     |                                    |                 |                   |            |
| 13                                  |                                                      |                         |                            |                                     |                                    |                 |                   |            |
| 14                                  |                                                      |                         |                            |                                     |                                    |                 |                   |            |
| 15                                  |                                                      |                         |                            |                                     |                                    |                 |                   |            |
| 10                                  |                                                      |                         |                            |                                     |                                    |                 |                   |            |
| 10                                  |                                                      |                         |                            |                                     |                                    |                 |                   |            |
| 19                                  |                                                      |                         |                            |                                     |                                    |                 |                   |            |
| 20                                  |                                                      |                         |                            |                                     |                                    |                 |                   |            |
| 21                                  |                                                      |                         |                            |                                     |                                    |                 |                   |            |
| 4                                   | 1                                                    |                         |                            |                                     |                                    |                 |                   |            |
| Database is er                      | mpty.                                                |                         |                            |                                     |                                    | ON EDIT default | default           | default .  |

5. In Select a block type, select Analog Register. Then, click OK.

| Select a block type: |                    | <u>? ×</u> |
|----------------------|--------------------|------------|
| EIX                  |                    |            |
| ΔA                   | Analog Alarm       |            |
| - 🗊 AI               | Analog Input       |            |
|                      | Analog Output      |            |
| B AB                 | Analog Register    |            |
| 📑 🗊 BB               | On-Off Control     |            |
| 📑 🗊 BL               | Boolean            |            |
|                      | Calculation        |            |
| 📑 🗊 DA               | Digital Alarm      |            |
| DC                   | Device Control     |            |
| 📑 🗊 DI               | Digital Input      |            |
| DO                   | Digital Output     |            |
| 📑 🗊 DR               | Digital Register   |            |
| і 🚮 рт               | Dead Time          | -          |
| <u>D</u> K           | Cancel <u>H</u> el | p          |

6. In **Analog Register**, enter a tag name. For this tutorial, enter "TAG1".

| Analog Register              |                                                                                                    | <u>?</u> ×        |
|------------------------------|----------------------------------------------------------------------------------------------------|-------------------|
| Basic Alarms A               | Advanced Proficy Historian                                                                         | ,                 |
| Tag Name :                   |                                                                                                    |                   |
| Description :                |                                                                                                    |                   |
| Previous :                   | Next:                                                                                              | <u> </u>          |
| Addressing<br>Driver :       | IDS Industrial Data Server 5.2                                                                     | I/0 Configuration |
| I/O Address :                | HINT: <channelname>.<devicename>.<tagn< td=""><td>lame&gt;</td></tagn<></devicename></channelname> | lame>             |
| Signal<br>Conditioning:      | None Hardware Options:                                                                             |                   |
| Engineering U<br>Low Limit : | nits<br>[0.00                                                                                      |                   |
| High Limit :                 | 100.00                                                                                             |                   |
| Units :                      |                                                                                                    |                   |
| Linear Scaling               |                                                                                                    |                   |
| Baw Low                      |                                                                                                    | . 0.00            |
| Row High :                   | CE 525 00 Coole Low                                                                                | 100.00            |
| nawriigh.                    | Josto State Fight                                                                                  |                   |
|                              |                                                                                                    |                   |
|                              | <u>S</u> ave Can                                                                                   | Help              |

- 7. Next, enter an I/O address that corresponds to the item desired in the server. The format is *<Channel Name>.<Device Name>.<Tag Name>*. For this tutorial, specify the I/O address of the project tag "Channel1.Device1.Tag1".
- 8. Leave the remaining fields at their default settings. Then click Save.

| alog Register - [         | TAG1]*        |                    |        |              |        |               | <u>? ×</u> |
|---------------------------|---------------|--------------------|--------|--------------|--------|---------------|------------|
| asic Alarms A             | dvanced   Pro | ficy Historian     |        |              |        |               |            |
| · ·                       |               | · · ·              |        |              |        |               | 1          |
| Tag Name :                | TAG1          |                    |        |              |        |               |            |
| Description :             |               |                    |        |              |        |               |            |
| Previous :                |               |                    |        | Next:        |        | <b>_</b>      |            |
| Addressing                |               |                    |        |              |        |               | 7          |
| Driver:                   | IDS Indu      | istrial Data Serve | er 5.2 |              |        | Configuration | 1          |
| I/U Address :             | Channel1.     | Device1.Tag1       |        |              |        |               |            |
| Conditioning:             | None          |                    |        | dware        |        | •             |            |
| High Limit :              | 100.00        |                    |        |              |        |               |            |
| Units :                   |               |                    |        |              |        |               |            |
| Linear Scaling<br>Enabled |               |                    |        |              |        |               |            |
| Clamping                  |               |                    |        |              | se EGU |               |            |
| Raw Low :                 | 0.00          |                    |        | Scale Low :  | 0.00   |               |            |
| Raw High :                | 65,5          | 35.00              |        | Scale High : | 100.00 |               |            |
|                           |               |                    |        |              |        |               |            |
|                           |               | <u></u>            | ave    | Cancel       |        | Help          |            |

**Note:** The new tag should now be visible in the first row of the Database Manager.

| C) f 2        | -        |                                                                                                    |               |                   |                 | Proficy                                                                                                    | / iFIX Data | base N             | /lanager -                    | FIX: 1 rows]    |           |                 |            |                     | -       | = x             |
|---------------|----------|----------------------------------------------------------------------------------------------------|---------------|-------------------|-----------------|----------------------------------------------------------------------------------------------------|-------------|--------------------|-------------------------------|-----------------|-----------|-----------------|------------|---------------------|---------|-----------------|
| Home          | e Viev   | ,                                                                                                    |               |                   |                 |                                                                                                    |             |                    |                               |                 |           |                 |            |                     | •       | $_{-}=\times$   |
| Cut           | Save P   | Reload Load<br>Empty                                                                                        | Import        | Export            | BI<br>Add       | <b>B</b><br>Modify                                                                                                    | Blacks      | ି କୁ<br>କ୍ର<br>କ୍ର | 5how<br>Duplicate<br>Generate | Find<br>Replace | e 🔊 S     | erify<br>ummary | Drivers    |                     | e Gr    | E<br>Settings   |
|               |          | blana -                                                                                                    | E             |                   |                 |                                                                                                    | Corry T     |                    | VO D                          | Loic            |           | -lu             | ( Billions | Cum) (alua          |         | Joccingo        |
| 1             | TAG1     | j Name                                                                                                    | iype<br>\D    | De                | scription       |                                                                                                    | Scan I      | Ime                | lins                          | Channol1        | Device    | ar<br>1 Tea1    | 51         | Curr value          | -       | -               |
| 2             |          | P                                                                                                    | ~ ~           |                   |                 |                                                                                                    |             |                    | 100                           | Cildinien       | Device    | r.rugi          |            | 5,000.00            | -1      |                 |
| 3             |          |                                                                                                    |               |                   |                 |                                                                                                    |             |                    |                               |                 |           |                 |            |                     |         |                 |
| 4             | -        | 🍋 KEPServe                                                                                                  | rEX - R       | luntime           |                 |                                                                                                    |             |                    |                               |                 |           |                 |            |                     |         |                 |
| 5             |          | Eile Edit Vi                                                                                                | ew <u>T</u> o | ols <u>R</u> unti | me <u>H</u> elp |                                                                                                    |             |                    |                               |                 |           |                 |            |                     |         |                 |
| 6             | <u> </u> | i 🗋 📂 🗄                                                                                                    |               | 🐃 🚰 (             | ži 🐫 i          | 9                                                                                                    | ି 👗 🗈       |                    | × 🖭                           |                 |           |                 |            |                     |         |                 |
| 7             |          | 🕞 🗣 Chann                                                                                                   | nel1          |                   | Tag Nar         | ne 🛆                                                                                                    | Address     | Dat                | a Type 🛛 S                    | ican Rate       | Scaling   | Descript        | ion        |                     |         |                 |
| 8             |          | - 🔚 🗋 De                                                                                                    | evice1        |                   | Tag1            |                                                                                                    | R0001       | Wo                 | rd 1                          | .00             | None      | Ramping         | ) Read/W   | /rite tag used to v | erify c | lient connectio |
| 9             |          | 🛛 🖶 Data Type Examples 🛛 🕢 Tag2 K0001 Word 100 None Constant Read/Write tag used to verify client connectiv |               |                   |                 |                                                                                                    |             |                    |                               |                 |           |                 |            |                     |         |                 |
| 10            |          | . I ⊕                                                                                                    | CION EX-      | ampies            |                 |                                                                                                    |             |                    |                               |                 |           |                 |            |                     |         |                 |
| 11            |          |                                                                                                    |               |                   |                 |                                                                                                    |             |                    |                               |                 |           |                 |            |                     |         |                 |
| 12            |          |                                                                                                    |               |                   |                 |                                                                                                    |             |                    |                               |                 |           |                 |            |                     |         |                 |
| 13            |          |                                                                                                    |               |                   |                 |                                                                                                    |             |                    |                               |                 |           |                 |            |                     |         |                 |
| 14            |          |                                                                                                    | Day           | ices 🗔            |                 |                                                                                                    |             |                    |                               |                 |           |                 |            |                     |         |                 |
| 15            |          |                                                                                                    | Dev           |                   |                 |                                                                                                    |             |                    |                               |                 |           |                 |            |                     |         |                 |
| 16            |          | Date                                                                                                    | $\nabla$      | Time              |                 | Source                                                                                                    |             |                    |                               | Event           |           |                 |            |                     |         |                 |
| 17            |          | 4/9/2010                                                                                                    |               | 1:37:41 P         | и і             | <epserv< td=""><td>erEX\Runt</td><td>ime</td><td></td><td>Channel</td><td>diagnosti</td><td>cs started</td><td>on chanı</td><td>nel 'Channel1'</td><td></td><td></td></epserv<> | erEX\Runt   | ime                |                               | Channel         | diagnosti | cs started      | on chanı   | nel 'Channel1'      |         |                 |
| 18            |          | Ready                                                                                                    |               |                   |                 |                                                                                                    |             |                    |                               |                 |           |                 | efault Us  | er Clients: 3 A     | Active  | tags: 1 of 1    |
| 19            |          |                                                                                                    |               |                   |                 |                                                                                                    |             |                    |                               |                 |           | Ľ               |            |                     |         |                 |
| 20            |          |                                                                                                    |               |                   |                 |                                                                                                    |             |                    |                               |                 |           |                 |            |                     |         | ▼<br>  ↓        |
| or Help, pres | ss F1    |                                                                                                    |               |                   |                 |                                                                                                    |             |                    |                               | ON E            | DIT de    | fault           | def        | ault def            | ault    |                 |

9. The database spreadsheet does not show changing data by default. To view updates of changing data, select **Options** within the group of **Settings** icons. Then, check **Enable Spreadsheet Auto Refresh**.

| Dptions                                                                                                    | <u>?</u> ×                                                                                                    |
|----------------------------------------------------------------------------------------------------|----------------------------------------------------------------------------------------------------|
| General Options<br>✓ Save Settings on Exit.<br>Save Database on Exit.<br>✓ Recently Used Node List<br>No. of entries: 4<br>Print in Background<br>View Options<br>✓ Enable Spreadsheet Auto Refresh<br>Enter refresh period: 5 seconds<br>✓ Display Spreadsheet Row Numbers<br>✓ Display Status Bar<br>Display Tool Bar | Edit Options<br>Automatically Put Block on Scan after Modify<br>Configure Mouse Double-Click<br>When you double-click a cell in the spreadsheet, the<br>corresponding database block is displayed in MODIFY mode<br>(block is put off scan). This is the default behavior. You can<br>change this behavior to display block in SHOW mode (block is<br>displayed read-only).<br>Note: CTRL+Double-Click will display block in the opposite mode<br>as double-click.<br>© Display in MODIFY Mode © Display in SHOW Mode (RO) |
| Enable Ribbon User Interface                                                                                                    |                                                                                                    |
| <u>D</u> K <u>C</u> ancel                                                                                                    | <u>H</u> elp                                                                                                    |

10. The tag that has been created in iFIX may now be used in an HMI display.

### 5. Using Kepware's OPC Quick Client

Kepware provides an OPC client application for testing purposes with each installation of KEPServerEX. For more information, refer to the OPC Quick Client help documentation.